# OPSTARTSGUIDE

Microcat Market hjælper dig med at finde og bestille reservedele mere effektivt.

Kast et blik på de vigtigste skærmbilleder.

### **IDENTIFICER BILEN**

Begynd med at identificere en bil via VIN i Bil-søgefeltet.

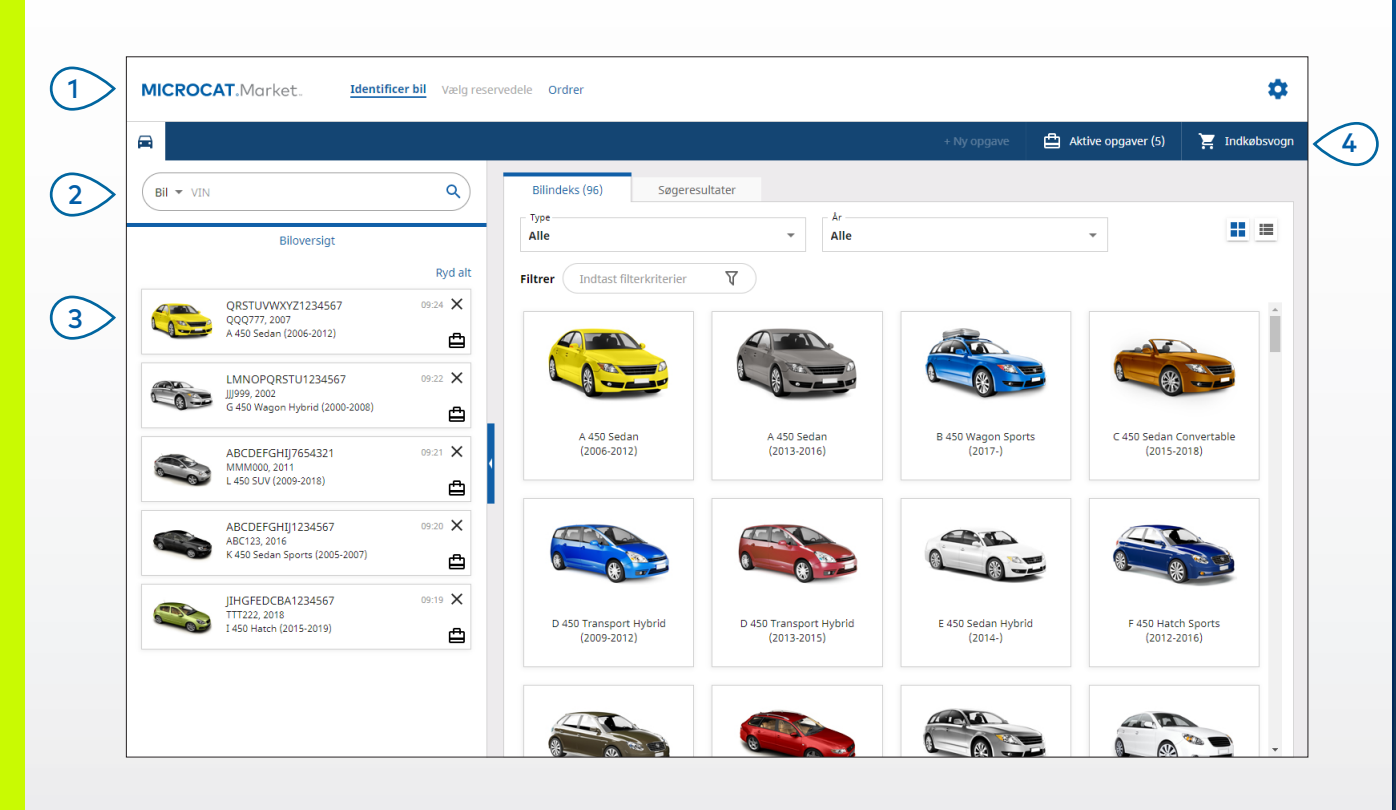

#### GODT AT VIDE:

- Klik på ikonerne 📕 🧮 for at skifte fra gittervisning til listevisning for bilindeks.
- Du har adgang til indstillinger og træningsressourcer ved at klikke på 🍄-ikonet.

# MICROCAT. Market.

Gennem
Identific

Gennemgå de primære skærmbilleder.

 Identificer bilen via VIN eller en del af et VIN.

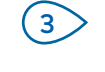

(4)

Brug biloversigten til hurtigt at indlæse en bil igen.

Vis dine aktive opgaver, og indlæs en igangværende opgave.

INF () MEDIA DRIVEN BY DATA.

3079\_IMT\_DA

### VÆLG RESERVEDELE

Find hurtigt og præcist de ønskede reservedele med intuitive søgemuligheder. Føj reservedele til ordren, og vis indkøbsvognen når som helst.

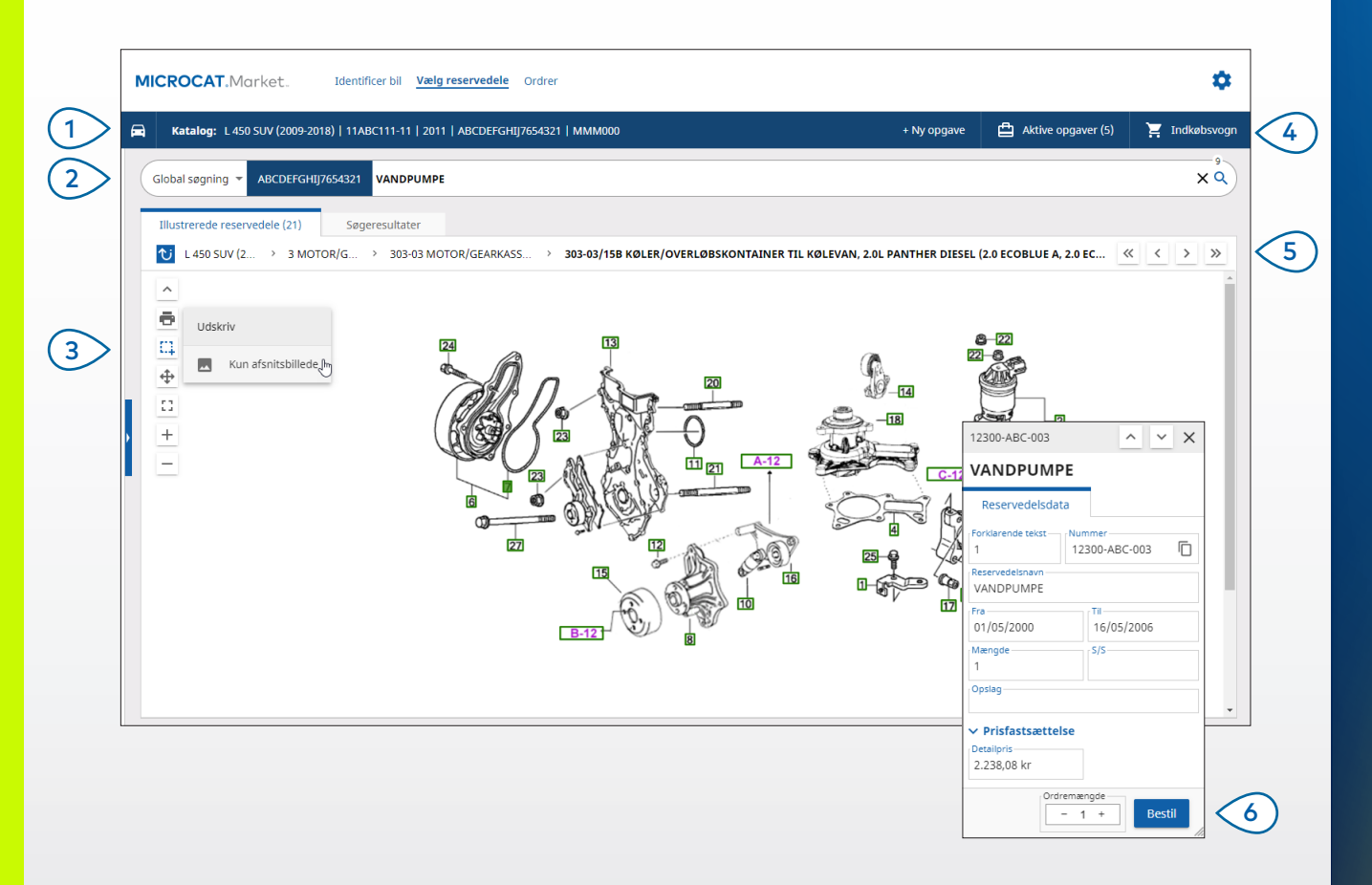

#### **GODT AT VIDE:**

- Du kan vise eller skjule biloplysninger ved at klikke på 📼 -ikonet.
- Gå et trin tilbage ved at klikke på <sup>™</sup>-ikonet.

# MICROCAT. Market.

- Vis biloplysninger når som helst. (1 Søg efter reservedele efter 2 reservedelsbeskrivelse, reservedelsnummer eller reservedelskode. (3)Brug illustrationsikonerne til at tilpasse størrelsen af illustrationer og til at udskrive billeder. Start en ny opgave, gå til aktive (4)opgaver, og vis indkøbsvognen. (5) Brug ikonerne til at gå til det forrige eller næste billede. (6)Klik på en illustrationsforklaring for at vise kortet med reservedelsdata og bestille reservedelen.
  - INF MEDIA DRIVEN BY DATA.

#### ORDRER

Skærmen Ordrer bruges til at færdiggøre, sende og spore dine ordrer. Fanen Ordreoplysninger giver dig mulighed for at se og redigere ordreoplysninger. Fanen Gemte ordrer viser status for sendte ordrer i realtid.

| Ordreoplysninger Gemte ordrer (4)       |                       |                                             |       |               |                                                   |                 |          |  |
|-----------------------------------------|-----------------------|---------------------------------------------|-------|---------------|---------------------------------------------------|-----------------|----------|--|
| Kundeoplysninger                        | Biler: 1 Genstande: 4 |                                             |       | Ore           | Ordrestatus: Aktiv opgave Dato ændret: 02/12/2020 |                 |          |  |
| Kundenavn<br>NextGen Market IMT Account |                       |                                             |       | Sortér 🗸      | FØJ BIL TIL O                                     | PGAVE + NY (    | OPGAVE   |  |
| Kundenummer 11177                       | Beskrivelse           | Nummer                                      | Antal | Bestilt antal | Detailpris                                        | I alt           |          |  |
| Leveringsadresse Rediger                | L 450 S<br>ABCDER     | 5UV (2009-2018)<br>FGHIJ7654321 4 Genstande | 2     |               |                                                   | TILFØJ RESERVED | DELE     |  |
| MextGen Market IMT Account              | VANDPUMPE             | 12300-ABC-003                               | 1     | - 1 +         | 2.238,08 kr                                       | 2.238,08 kr     | ×        |  |
| Training NextGen                        | KØLERSLANGE           | 12304-ABC-004                               | 1     | - 1 ÷         | 1.640,33 kr                                       | 1.640,33 kr     | ×        |  |
| <b>L</b> 123456                         | TERMOSTATENHED        | 12305-ABC-005                               | 1     | - 1 +         | 1.750,05 kr                                       | 1.750,05 kr     | ×        |  |
|                                         | TERMOSTAT             | 12301-ABC-001                               | 1     | - 1 +         | 3.305,00 kr                                       | 3.305,00 kr     | ×        |  |
| Gemte ordrer                            |                       |                                             |       |               |                                                   |                 |          |  |
| Indkøbsordre-/overslagsnr.              |                       |                                             |       |               |                                                   |                 |          |  |
| 131313                                  |                       |                                             |       |               |                                                   |                 |          |  |
| Noter                                   |                       |                                             |       |               |                                                   |                 |          |  |
| Lever senest kl. 11:00                  |                       |                                             |       |               |                                                   |                 |          |  |
|                                         |                       |                                             |       |               |                                                   |                 |          |  |
| Ordretype                               |                       |                                             |       |               |                                                   |                 |          |  |
| Faktura                                 |                       |                                             |       |               |                                                   |                 |          |  |
| Forsendelsestype                        |                       |                                             |       |               |                                                   | Subtotal        | 8.040,12 |  |
| Dagkurer                                |                       |                                             |       |               |                                                   | Moms            | 893,34   |  |

## MICROCAT. Market.

| 1  | Brug navigationslinjen til at få<br>adgang til skærmen Ordrer.                                                        |
|----|----------------------------------------------------------------------------------------------------|
| 2  | Vis og rediger ordren på fanen<br><b>Ordreoplysninger</b> . Spor dine sendte<br>ordrer på fanen <b>Gemte ordrer</b> . |
| 3  | Vis eller rediger kundeoplysninger,<br>og indtast et indkøbsordrenummer.                                              |
| 4  | Udskriv, ryd eller slet ordren.                                                                                       |
| 5  | Sorter reservedelene, føj en bil til<br>opgaven, eller start en ny opgave.                                            |
| 6  | Føj reservedele direkte til ordren.                                                                                   |
| 7> | Gem ordren, eller læg ordren hos<br>forhandleren.                                                                     |
|    |                                                                                                    |

#### **GODT AT VIDE:**

- Vis et billede af reservedelen ved at klikke på 💁-ikonet.
- Du kan slette en vare fra en ordre ved at klikke på ig X-ikonet.

INF MEDIA DRIVEN BY DATA.

# NØGLEFUNKTIONER

## MICROCAT . Market

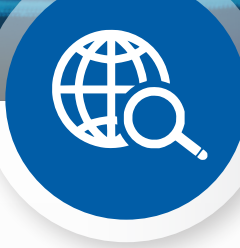

#### GLOBAL SØGNING

Brug feltet Global søgning til at søge via reservedelsbeskrivelse, reservedelsnummer eller reservedelskode uden at vælge typen af reservedelssøgning.

Du kan f.eks. identificere en bil via bilens VIN og indtaste en reservedelsbeskrivelse eller et reservedelsnummer i feltet Global søgning. Tryk derefter på Enter-tasten eller søgeikonet.

Du vil elske det!

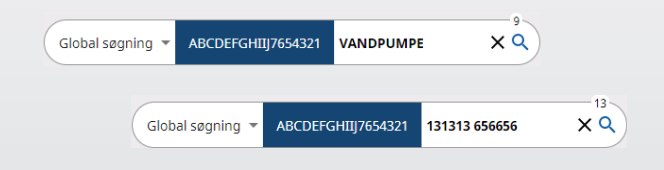

### AKTIVE OPGAVER

Hver gang du identificerer en bil og bestiller reservedele, gemmes din opgave som en aktiv opgave.

Det betyder, at du kan hoppe fra den ene opgave til en anden uden at skulle åbne nye faner i din browser.

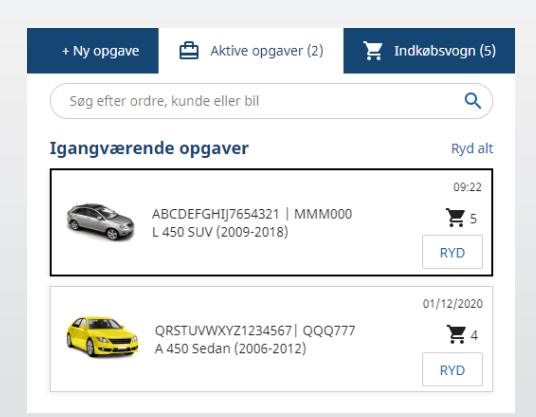

#### INDKØBSVOGN

Kig i indkøbsvognen for at se en liste med reservedelene på ordren.

Rediger mængden, eller slet varer. Klik derefter på Afslut ordre for at gå til skærmen Ordrer.

Det sparer en masse tid.

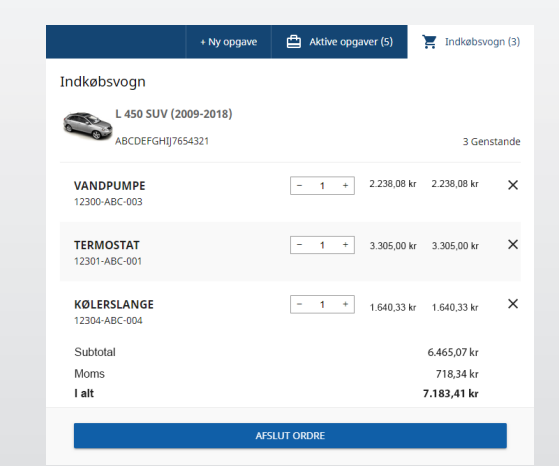